## INSTRUKCJA AKTYWACJI DOSTĘPU MOBILNEGO DO E-DZIENNIKA

1. W pasku adresu przeglądarki internetowej wpisz adres dziennika elektronicznego: <u>https://uonetplus.eszkola.opolskie.pl/gminakietrz/KietrzZS</u>

lub wejdź na stronę www.lokietrz.pl i kliknij "zaloguj się do e-dziennika UONET+"

| Start | 0 nas 👒                                | Gimr         | nazjum ~                | Liceum ~                   | ZSZ                                                                                         | <ul> <li>Rodzi</li> </ul>                                                                                                    |
|-------|----------------------------------------|--------------|-------------------------|----------------------------|---------------------------------------------------------------------------------------------|----------------------------------------------------------------------------------------------------|
|       | Wyniki egzamir                         | u maturalneg | o 2015 w Polsce         | Wyniki egzaminu m          | aturalnego 20                                                                               | 15 w ZS Kietrz                                                                                                    |
|       | przedmioty                             | poziom       | zdawalność              | przedmioty                 | poziom                                                                                      | zdawalność                                                                                                    |
|       | język polski                           | pisemny      | 98 %                    | język polski               | pisemny                                                                                     | 100 %                                                                                                    |
|       | język angielski                        | pisemny      | 97 %                    | język angielski            | pisemny                                                                                     | 100 %                                                                                                    |
| A SHI | język niemiecki                        | pisemny      | 97 %                    | język niemiecki            | pisemny                                                                                     | 100 %                                                                                                    |
|       | matematyka                             | pisemny      | 90 %                    | matematyka                 | pisemny                                                                                     | 93 %                                                                                                    |
|       | E<br>Ioguj się<br>e-dziennika UONET+ > | Mko          | arco i Kac<br>onkursu " | per w groni<br>Poznaj swoj | Kto moz<br>pracowni<br>świadect<br>uczniowi<br>i Marco<br>swoje pr<br>konkurso<br>nas napra | pszych u<br>a w prac<br>ze dokonać wy<br>kowi zwolnion<br>wo pracy? - na t<br>e naszego Liceu<br>Zasowski, którz<br>awa w pracy".<br>wych przez Pan<br>awde godnie. Zn |

2. Wyświetli się powitalna strona systemu. Kliknij przycisk "Zaloguj się".

| opolska eszkoła<br>szkołą ku przyszłości | Instrukcia looowania           | Odzyskiwanie dostepu                                             | Poczta elektroniczna |
|------------------------------------------|--------------------------------|------------------------------------------------------------------|----------------------|
|                                          | Zaloguj się                    |                                                                  |                      |
|                                          | Wpisz nazwę u<br>Nazwa użytkow | żytkownika i hasło<br>wnika:<br>Hasło:<br><u>Przywracanie do</u> | ostępu do konta      |
| - All                                    |                                |                                                                  | Zaloguj się          |
| Sec.                                     |                                | PROCEAM                                                          |                      |

3. Zostaniesz przekierowany na swoją stronę startową. Dostęp mobilny aktywowany jest ze strony startowej za pomocą przycisku "Uczeń".

| Dzień dobry!                                                                 |                                                                                                    | 13:44                                                                                                    |
|------------------------------------------------------------------------------|----------------------------------------------------------------------------------------------------|----------------------------------------------------------------------------------------------------|
| Vinformacje<br>Szkoła bez tajemnic                                           | 🧕 Uczeń                                                                                                    | Plan lekcji                                                                                                    |
| Zapraszamy do odwiedzin na<br>Facebooku >                                    | <ul> <li>Nie masz nowych wiadomości</li> <li>Napisz nową wiadomość</li> <li>Zobacz wszystkie wiadomości</li> </ul> | DZIŚ<br>1. j. anglejski gr. 1 sala 32<br>j. niemiecki gr. 2 sala 72<br>2. j. niemiecki gr. 2 sala 51<br>j. anglejski gr. 2 sala 11.<br>3. j. polski<br>4. biotośa sala 24 |
| Ostatnie nieobecności                                                        |                                                                                                    | 5. j. polski<br>6. wr CH<br>wr DZ<br>7. wr CH                                                                                                    |
| peniedzialek (15.02.2016) - 8 lekcja<br>peniedzialek (22.02.2016) - 8 lekcja | 5+ Ostatnie oceny                                                                                                  | wf DZ<br>JUTRO<br>1. zaj. wych.                                                                                                    |

4. Wybieramy "Dostęp mobilny"

|     |                      | ÓŁ SZKÓŁ W KI<br>wie Optivum NET+ | ETRZU                                                             |                                               | ESZKU                                                    |                                                       | TLOGOJ 3 |
|-----|----------------------|-----------------------------------|-------------------------------------------------------------------|-----------------------------------------------|----------------------------------------------------------|-------------------------------------------------------|----------|
|     | Witryna ucznia       | a i rodzica                       |                                                                   |                                               | Kontr                                                    | rast: A A A                                           | Czcionka |
|     | Oceny                | Hereite                           |                                                                   |                                               | Datapatie                                                | 24.02015                                              |          |
| 1   | Frekwencja           | uczen:                            |                                                                   |                                               | • Dziennik:                                              | 38 G 2015                                             |          |
|     | Egzaminy zewnętrzne  |                                   |                                                                   |                                               |                                                          |                                                       |          |
| 1.1 | Uwagi i osiągnięcia  |                                   | <b></b> op                                                        | olska                                         |                                                          |                                                       |          |
|     | Uczeń na tle klasy   |                                   | es                                                                | zkoła                                         | Uczeń                                                    |                                                       |          |
|     | Dane ucznia          |                                   | stiely                                                            | ku przyszłości                                |                                                          |                                                       |          |
| 1   | Plan lekcji          |                                   |                                                                   |                                               |                                                          |                                                       |          |
|     | Lekcje zrealizowane  |                                   | <b>1</b> 1000                                                     | CRAM                                          |                                                          |                                                       |          |
|     | Sprawdziany          |                                   | Mai 192                                                           | ONALNY                                        |                                                          |                                                       |          |
|     | Zadania domowe       | Pri<br>w ramach Re                | ojekt współfinansowany przez Un<br>egionalnego Programu Operacyjn | ię Europejską ze środk<br>ego Województwe Opo | ów Europejskiego Funduszu<br>Iskiego na lata 2007-2013 * | i Rozwoju Regionalnego<br>inwestujemy w Twoją przyszł | ość"     |
|     | Szkoła i nauczyciele |                                   |                                                                   |                                               |                                                          |                                                       |          |
|     | Pornoc               |                                   |                                                                   |                                               |                                                          |                                                       |          |
|     | Dostęp mobilny       |                                   |                                                                   |                                               |                                                          |                                                       |          |
|     |                      |                                   |                                                                   |                                               |                                                          |                                                       |          |

- 5. Aby zarejestrować urządzenie mobilne: telefon komórkowy, tablet itp. należy w danym urządzeniu w czasie rejestracji mieć dostęp do Internetu (włączone Wi-Fi lub Dane komórkowe)
- 6. W między czasie w telefonie komórkowym uruchamiamy aplikację "Sklep Play", i wyszukujemy w niej aplikację "Dzienniczek+", którą należy pobrać i zainstalować na swoim telefonie komórkowym (aplikacja jest bezpłatna).

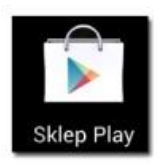

| +     | Dzienniczek+<br>VULCAN Sp. z o.o. Edukacja<br>PEGI 3 | ***                                          | I ☆ 3 777 👤 |
|-------|------------------------------------------------------|----------------------------------------------|-------------|
|       |                                                      | 🗎 Dodaj do listy życzeń                      | Zainstaluj  |
|       | Dzienniczek+                                         | <u>A</u> <sup>1a (Directio)</sup> Bys Konred | C           |
| k 🚽 📂 | <u>     Lista Uzytkowników</u>                       | 5+ Comy                                      |             |
| 26    | Ω ta (limbil)                                        | Zajęcia z wychowawcą<br>(śr. 3.50)           | 28.0        |
| 5 ##  | Trys Konrad                                          | 3 4                                          | Ma          |

7. W komputerze w zakładce "Dostęp mobilny" klikamy "Zarejestruj urządzenie mobilne"

|   | VULCAN ZESP                                                      | ÓŁ SZKÓŁ W K<br>wie Optivum NET+ | IETRZU                               |                                        |                           | A 242 MA                            |                                 |                  |
|---|------------------------------------------------------------------|----------------------------------|--------------------------------------|----------------------------------------|---------------------------|-------------------------------------|---------------------------------|------------------|
|   | Witryna ucznia                                                   | a i rodzica                      |                                      |                                        |                           | Kont                                |                                 | Czcionka: A A A  |
|   | Oceny<br>Frekwencja                                              | Uczeft                           | t .                                  |                                        | ٠                         | Dziennik:                           | 3a G 2015                       | *                |
|   | Egzaminy zewnętrzne<br>Uwagi i osiągnięcia<br>Uczeń na tle klasy | Doste                            | ęp mo                                | bilny                                  |                           |                                     |                                 |                  |
| 1 | Dane ucznia                                                      | Rejestrac                        | :ja                                  | -                                      | -                         |                                     |                                 |                  |
| 1 | Plan lekgi<br>Lekge zrealizowane                                 | Zarejestri                       | uj urządzenie m                      | obilne                                 |                           |                                     |                                 |                  |
|   | Sprawdziany<br>Zadania domowe                                    | Nie wiesz, jak                   | zarejestrować u                      | ırządzenie mobili                      | ne? Przeczyt              | aj instrukcję po                    | nižej.                          |                  |
|   | Szkola i nauczyciele<br>Pomoc                                    | Zarejestr                        | owane ur:                            | ządzenia                               |                           |                                     |                                 |                  |
|   | Dostęp mobilny                                                   | W tabeli pon<br>UONET+, leże     | iżej znajdziesz<br>li nie korzystasz | listę wszystkich<br>już z jakiegoś ur. | urządzeń n<br>zadzenia, m | nobilnych przyg<br>ożesz ie wyrele: | nisanych do Twojego<br>strować. | konta w systemie |

8. Wyświetlą się dane potrzebne do rejestracji.

Uruchamiamy w telefonie aplikację Dzienniczek+, automatycznie uruchomi się skaner, którym należy zeskanować kod z monitora komputera. Podczas skanowanie komórkę należy trzymać w takiej odległości od ekranu komputera, aby uchwycić jednocześnie 3 czarne kwadraciki znajdujące się w narożnikach kodu.

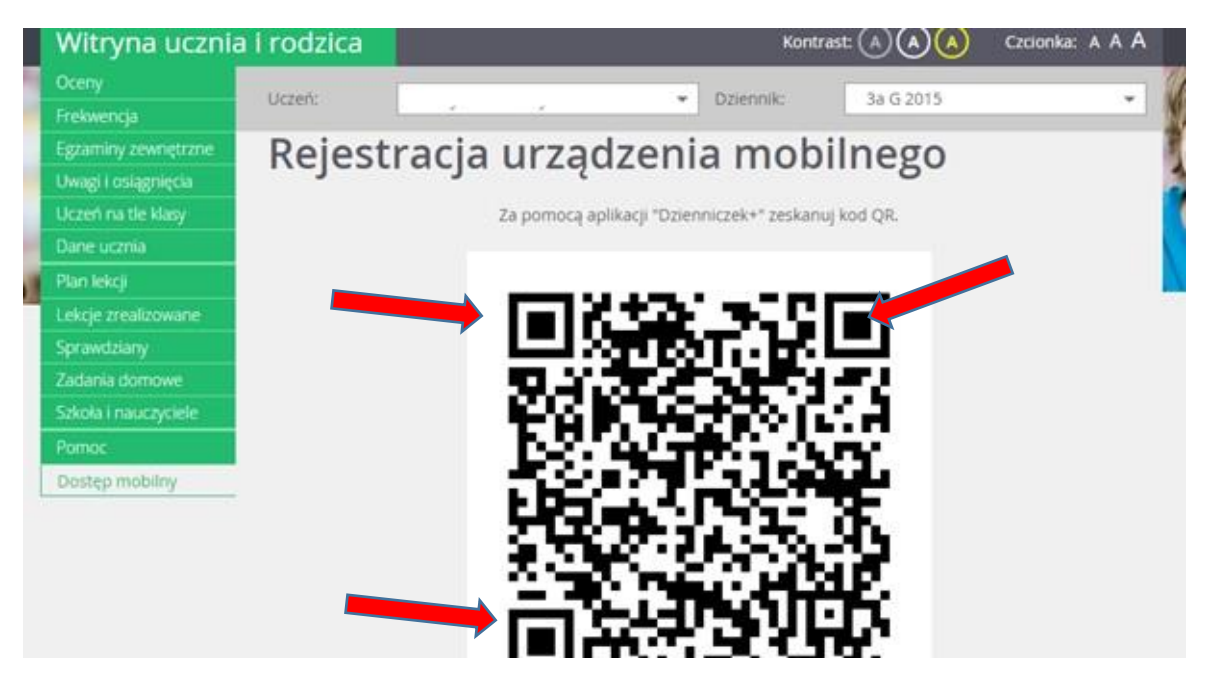

9. Po zeskanowaniu automatycznie wyskoczy polecenie wpisana PIN-u. Potrzeby PIN generuje się automatycznie do każdego "czarnego kodu" i znajduje się bezpośrednio pod kodem, który skanowaliśmy. Wpisujemy w telefonie odczytany PIN i klikamy "Dodaj"

| TV.              | Uczeń: |         | Dziennik:                                                                                                    | 3a G 2015  |
|------------------|--------|---------|----------------------------------------------------------------------------------------------------|------------|
| wencja           |        |         |                                                                                                    |            |
| miny zewnętrzne  |        | 1:35    | 6.) <b>1</b> ( ) ( )                                                                                            | 7Y         |
| gi i osiągnięcia |        |         | 1.1.1.1.1                                                                                                    | HL.        |
| n na tie klasy   |        | - F.A., | -11-C CL1-                                                                                                    | Ж.         |
| e ucznia         |        | 123     | er Maria                                                                                                    | <u> </u>   |
| lekcji           |        | - 19 B  | 1991 - 1912 - 1912 - 1912 - 1912 - 1912 - 1912 - 1912 - 1912 - 1912 - 1912 - 1912 - 1912 - 1912 - 1912 - 1912 - | 1P.        |
| je zrealizowane  |        |         | GUSEN UL                                                                                                    | - T.       |
| wdziany          |        |         | N 1000                                                                                                    | <b>7</b> . |
| inia domowe      |        |         |                                                                                                    |            |
| ła i nauczyciele |        |         |                                                                                                    |            |
| oc               |        |         | Token: OP1R3129                                                                                                 |            |
| tęp mobilny      |        |         | Symbol: gminakietrz<br>PIN: 004066                                                                              | _          |

10. Po weryfikacji uruchamiamy aplikację. Uruchomi się okienko powitalne, a następnie aplikacja która zawiera komplet informacji dedykowanych dla Ciebie.

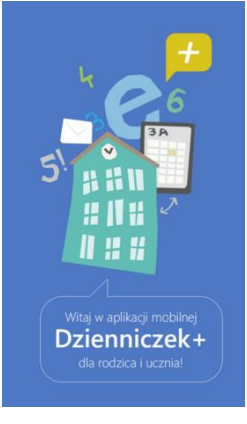

11. Jeśli jesteś rodzicem kilku uczniów i Twój adres e-mail został wpisany w kartotece każdego dziecka to możesz mieć dostęp do dziennika elektronicznego każdego dziecka.

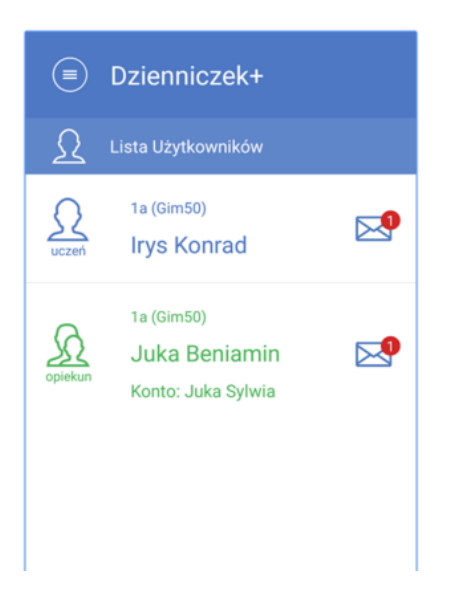

12. Aby w aplikacji dodać kolejne dziecko należy kliknąć zakładkę "Ustawienia", a następnie "Dodaj konto", ponownie uruchomi się skaner kodu QR i należy powtórzyć czynność rejestracji jak przy pierwszym dziecku.

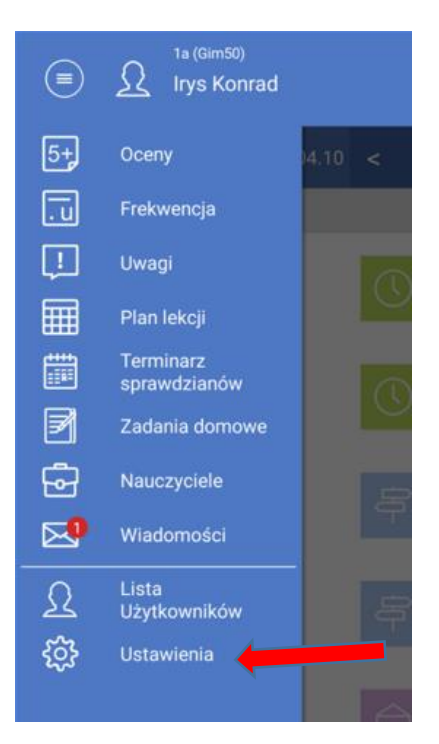

13. Abu uzyskać dostęp mobilny dla kolejnego dziecka należy za pomocą selektora "Uczeń" wybrać kolejne dziecko. Następnie przejść do "Dostępu mobilnego" i "zarejestrować urządzenie" w identyczny sposób jak opisano od punktu 7-go.

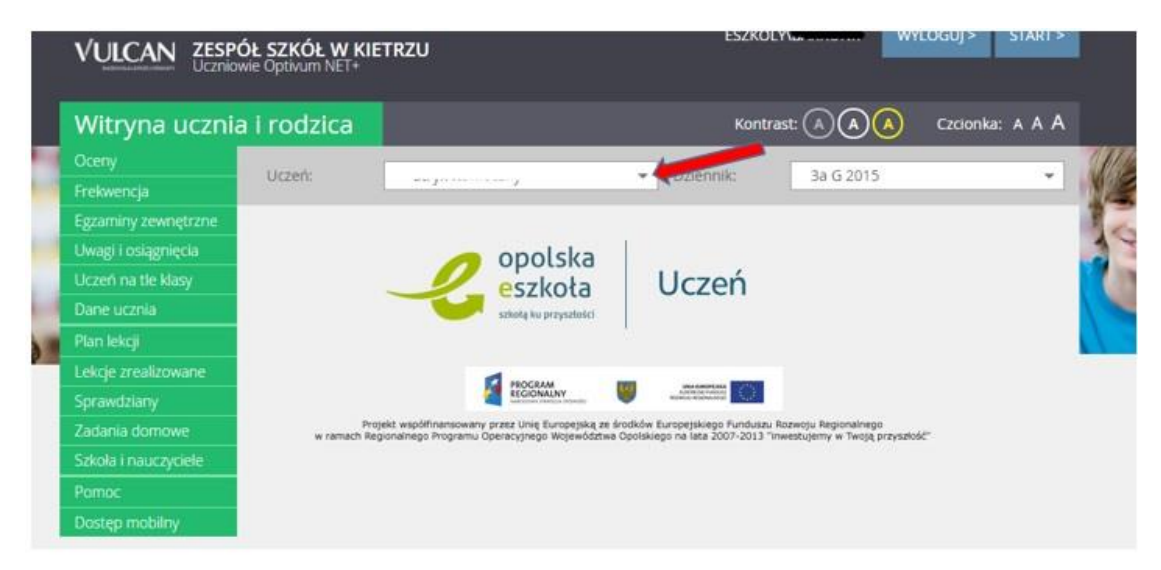